### [Compatible with EPSON printers] Printer waste ink absorption pad limit error release tool

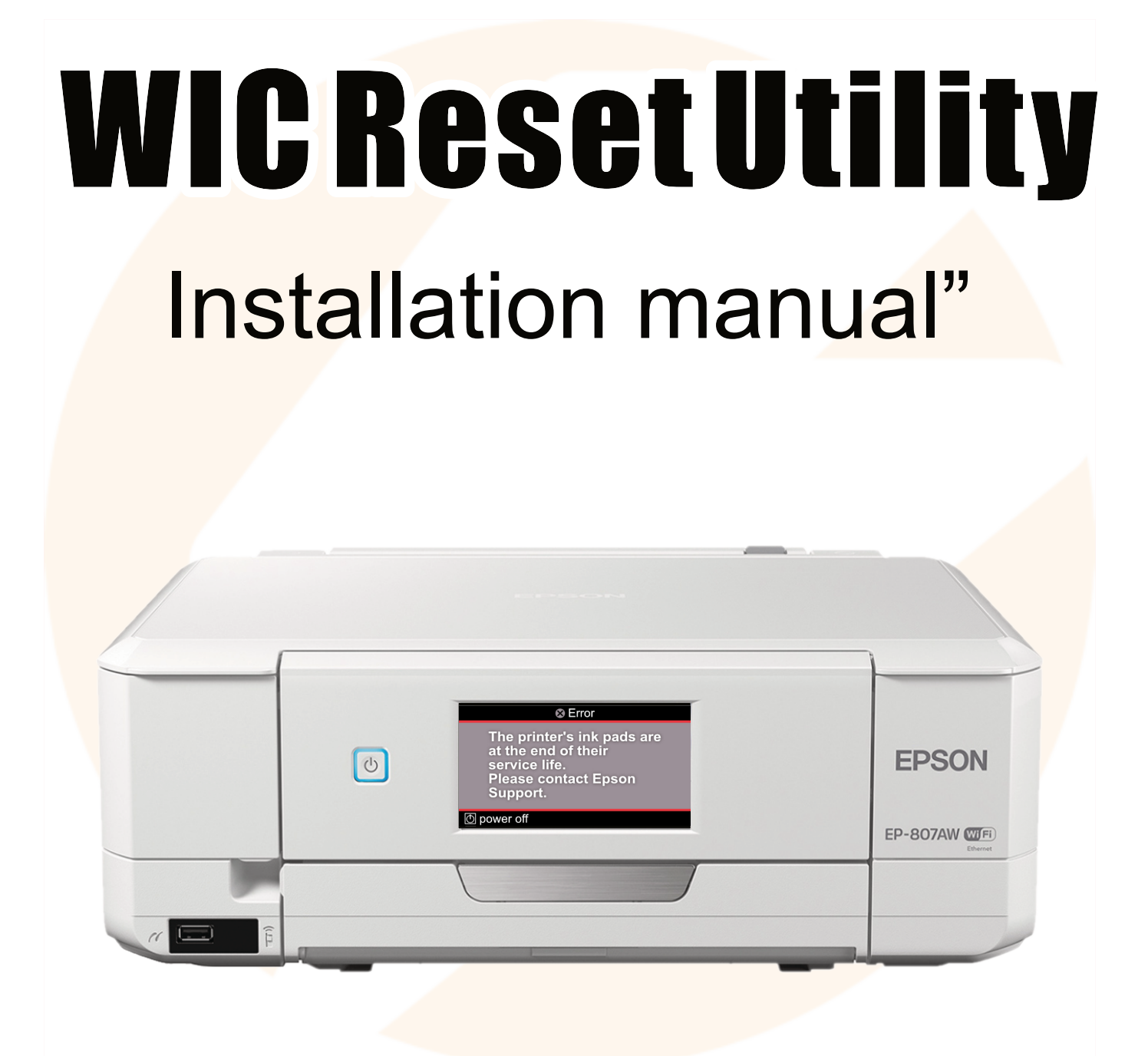

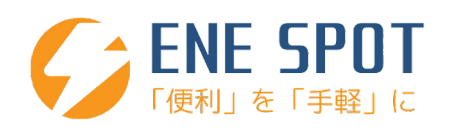

## This time, Purchase the WIC Reset Utility Thank you very much.

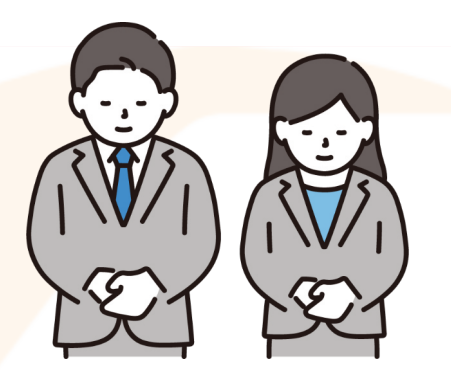

### table of contents

| Do | wnload | WIC | Reset | Utility | <br>4 |
|----|--------|-----|-------|---------|-------|
|    |        |     |       |         |       |

If by any chance you do not receive the email after the scheduled date,

We would appreciate it if you could contact us at the email address below.

enespot2023@gmail.com

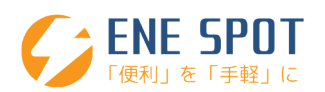

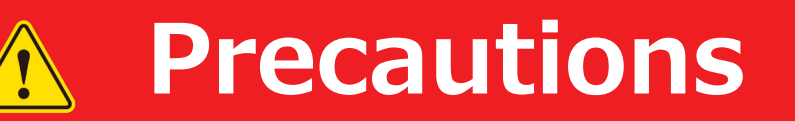

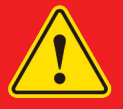

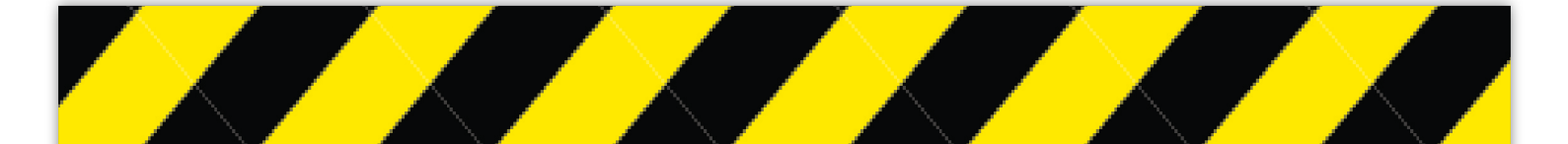

- Make sure your computer is connected to the Internet. Please check if it is connected.
- Connect to the printer via wired or wireless LAN. Please turn on the printer
- While working, do not run antivirus software. Please pause.
- The work procedure may vary depending on the printer model. There may be slight differences.
- Depending on your computer settings and printer model.
  The operation screen may differ slightly.
- Not available on smartphones

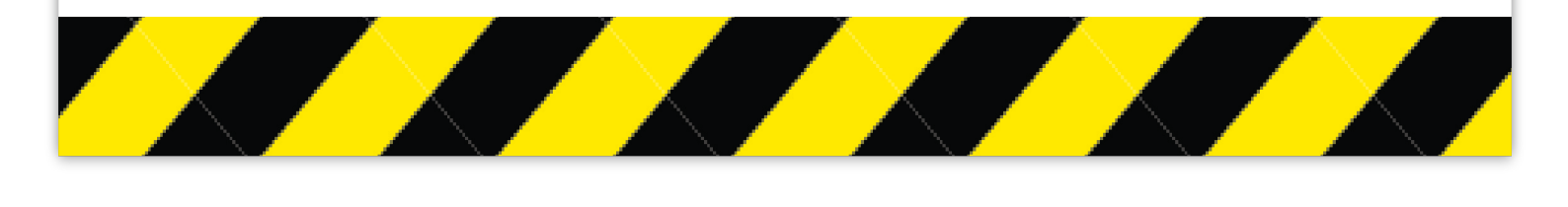

### **Download WIC Reset Utility**

#### Please download WIC Reset Utility from the URL below.

【Windows版】

【MAC版 OS 10.7以上】

https://www.2manuals.com/WIC/wicreset.exe

https://www.2manuals.com/WIC/iWIC/iWIC.dmg

\*If the download does not start even after selecting the URL above,

Please refer to the image below and download the designated area.

https://www.wic.support/download/

| Resellers wanted                                                                                                   | Joport d                                                                                                    | Live Support                                                                                                    |
|----------------------------------------------------------------------------------------------------|----------------------------------------------------------------------------------------------------|----------------------------------------------------------------------------------------------------|
| Waste Ink Counter F                                                                                                | VIDEO TUTORIALS                                                                                                    | OFFLINE C                                                                                                    |
| Search (Categories                                                                                                 | Download Free Windows                                                                                                    | SWIC News<br>Added support for L8160/ET-                                                                                                    |
| Articles (5)<br>Error Codes on LCD (10)<br>F A Q (23)<br>Main (3)                                                  | WIC for Mac OS 10.6 Intel and higher Download (iWIC.dmg)<br>WIC for Linux – Download                                                                                                    | 8500 Series. 08/15/2021<br>Added recovery firmware for<br>L396. 06/27/2021<br>Added support for L6570 Series                                         |
| Video Tutorials (17)<br>News<br>Error 0X1A36 on Epson P800<br>DTG printer solution                                 | Want to get Reset Key?     You can buy Reset Keys:     Pay by Visa, Master Card or Webmoney – here     Pay by PayPal, Visa or MC – here                                                                                  | Added a list of user submitted<br>eeprom files into the application<br>06/14/2021<br>Added ability to change printer's<br>region for WF-2850 Series. |
| E-01, E-02 Errors solutions<br>How to reset waste ink<br>PLATEN PAD counters in<br>Epson XP-3100, XP-4100<br>FREE? | If You have no such opportunity – You can pay by Western Union – please contact us for details.<br>Want to try FREE Trial Reset Key?<br>We have free Trial Reset Key.                                                    | 05/21/2021<br>Added support for<br>L11160/L15160/L15180 Series.<br>05/10/2021<br>Added support for Canon                                             |
| Epson printers Error codes<br>and solutions<br>Error Code 000031 on Epson                                          | Please watch videotutorial how to reset by Trial Reset Key – here<br>Use this Trial Reset Keys – <b>TRIAL</b> or <b>trial</b><br>Note: Trial Reset Key will reset Waste Ink Counter to 80% one time only. You cant reset | TR8500 Series. 03/15/2021<br>Added support for Canon<br>TR8500 Series. 10/31/2020<br>Added support for E-330S/E-                                     |
| Recent Comments                                                                                                    | one printer many times by Trial Reset key.                                                                                                    | 340/ET-16600/ET-2720/ET-<br>2760/ET-<br>M1100/M1100/M1120/PX-M705(<br>Series/WF-3730/PX-S5080/PX-<br>M884F. 11/05/2019                               |
| Log in<br>Entries <u>RSS</u>                                                                                       |                                                                                                    | Added support for<br>L1110/L3156/L3116/L3168/L519<br>05/19/2019                                                                                      |
| WordPress.org                                                                                                    |                                                                                                    | Archives<br>May 2021                                                                                                    |

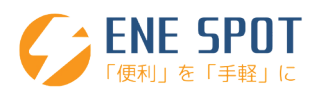

### WIC Reset Utility installation instructions

## We will guide you through the Windows operation screen,

The procedure is almost the same on Mac.

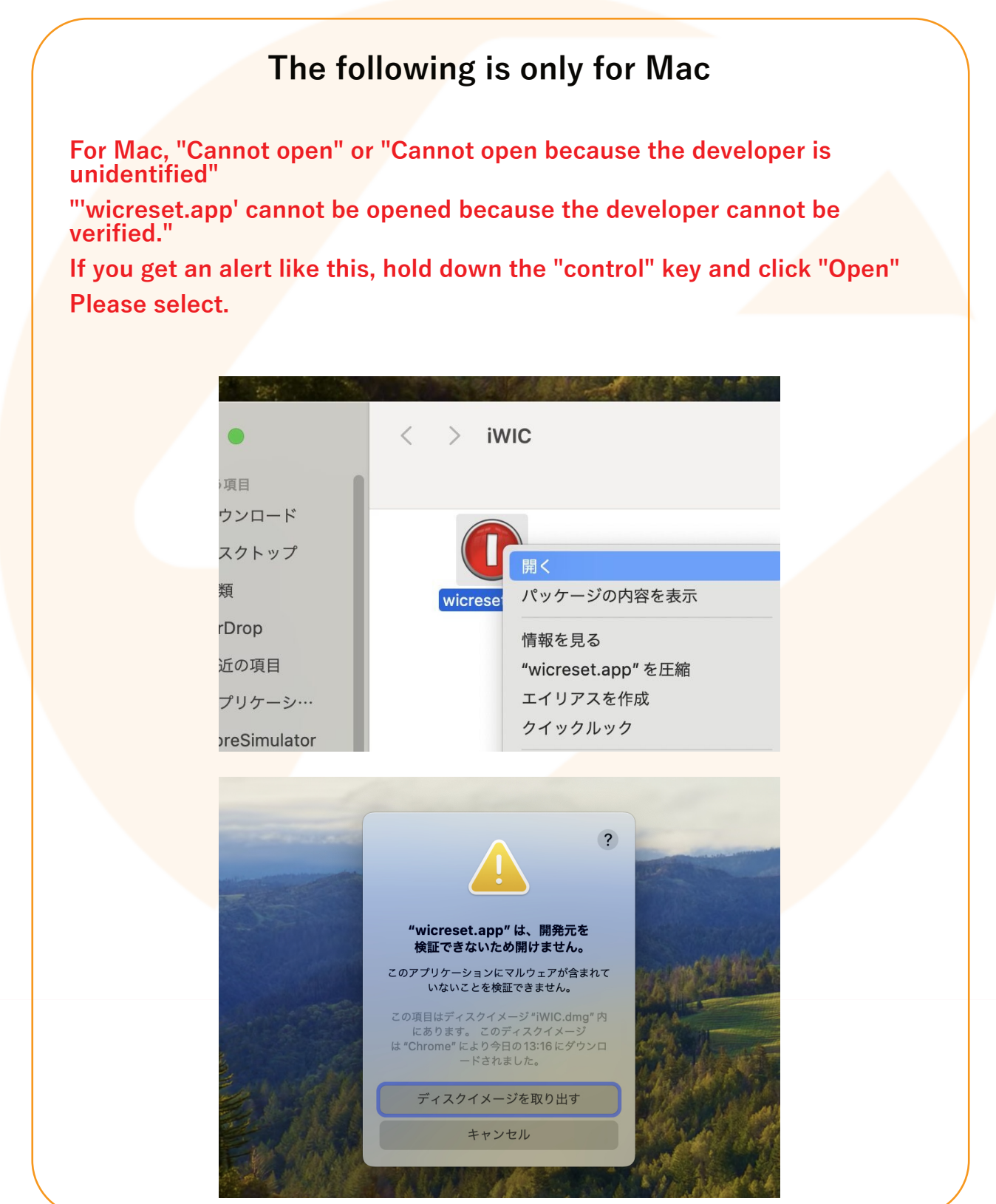

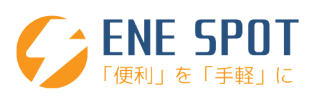

Start the download.

from google chrome when downloading

"This type of file can harm your computer"

If a warning appears, select "Save".

Due to Google Chrome specifications, this may occur when downloading a file with the extension "exe".

Double-click the downloaded wicreset.exe to start it.

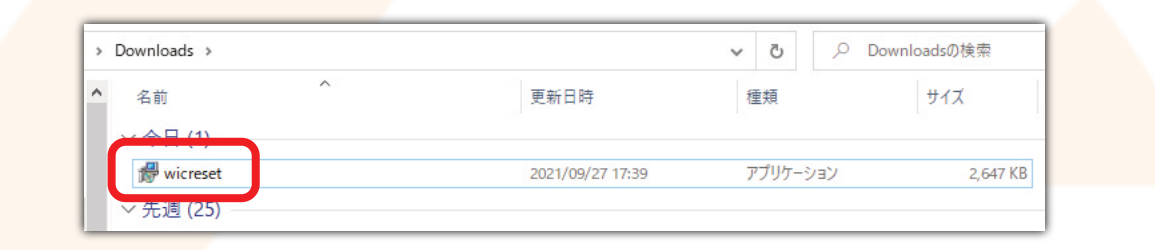

If the following warning appears, select "Yes".

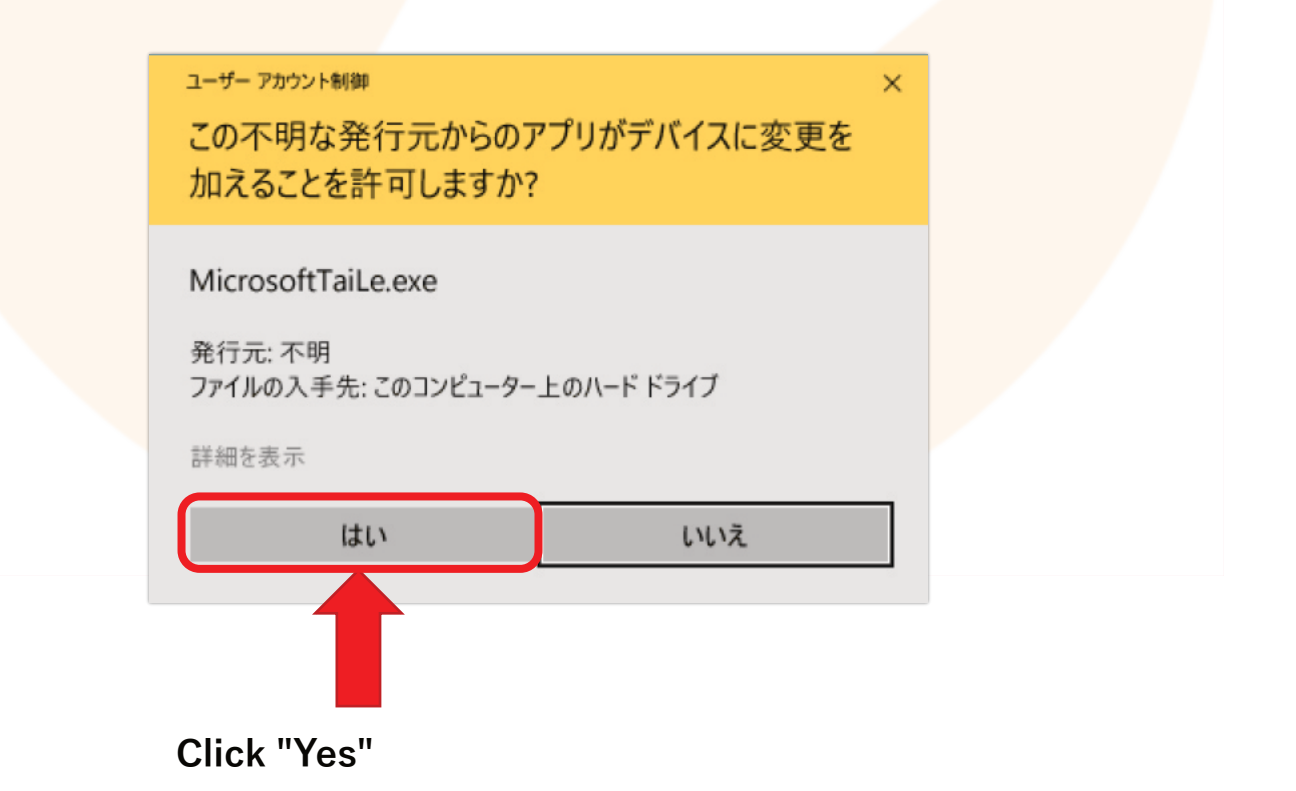

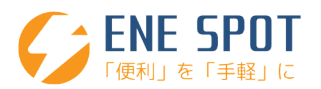

#### Check "I accept the agreement" and click "Next".

| 🕼 Setup - WicReset version 5.60.0.0 — 🗌 🗙                                                                                                    |  |
|----------------------------------------------------------------------------------------------------|--|
| License Agreement<br>Please read the following important information before continuing.                                                                                                    |  |
| Please read the following License Agreement. You must accept the terms of this agreement before continuing with the installation.                                                                                                    |  |
| WICReset - Terms and conditions                                                                                                    |  |
| Copyright (c) 2015, "Superprinter LLC"                                                                                                    |  |
| PREAMBLE<br>This Agreement governs the relationship between you (Licensee) and "Superprinter<br>LLC" (Licensor). This Agreement sets the terms, rights, restrictions and obligations<br>on using WICReset (The Software) created and owned by Licensor, as detailed |  |
| 1 I accept the agreement 2                                                                                                    |  |
| Next > Cancel                                                                                                    |  |
|                                                                                                    |  |
| 5 Click "Next".                                                                                                    |  |
|                                                                                                    |  |
| Select Destination Location                                                                                                    |  |
| Where should WicReset be installed?                                                                                                    |  |
| Setup will install WicReset into the following folder.                                                                                                    |  |
| To continue, click Next. If you would like to select a different folder, click Browse.                                                                                                    |  |
| C:*Program Files (x86)*WicReset Browse                                                                                                    |  |
|                                                                                                    |  |
|                                                                                                    |  |
|                                                                                                    |  |
| At least 8.0 MB of free disk space is required.                                                                                                    |  |
| < Back Next > Cancel                                                                                                    |  |
|                                                                                                    |  |
|                                                                                                    |  |
| 6 Click "Next".                                                                                                    |  |
| 🕼 Setup - WicReset version 5.60.0.0 — 🗆 🗙                                                                                                    |  |
| Select Start Menu Folder<br>Where should Setup place the program's shortcuts?                                                                                                    |  |
| Satura will create the program's chartruits in the following Chut Many folder                                                                                                    |  |
| To continue, click Next. If you would like to select a different folder. click Browse.                                                                                                    |  |
| WirReset Browse                                                                                                    |  |
|                                                                                                    |  |
|                                                                                                    |  |
|                                                                                                    |  |
| Don't create a Start Menu folder                                                                                                    |  |
| < Back Next > Cancel                                                                                                    |  |
|                                                                                                    |  |

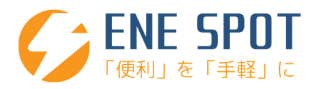

Δ

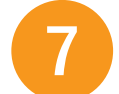

Check "Create a desktop shortcut" and click "Next".

| 1                | Setup - WicReset version 5.60.0.0 - X                                                                        |
|------------------|----------------------------------------------------------------------------------------------------|
|                  | Which additional tasks should be performed?                                                                  |
|                  | Select the additional tasks you would like Setup to perform while installing WicReset, then click Next.      |
|                  | Additional shortcuts:                                                                                        |
|                  | Cleate a deskup shortcut                                                                                     |
|                  |                                                                                                    |
|                  |                                                                                                    |
|                  |                                                                                                    |
| L                | < Back Next > Cancel                                                                                         |
|                  |                                                                                                    |
| Click "Install". |                                                                                                    |
|                  | Setup - WicReset version 5.60.0.0 — 🗆 🗙                                                                      |
|                  | Ready to Install<br>Setup is now ready to begin installing WicReset on your computer.                        |
|                  | Click Install to continue with the installation, or click Back if you want to review or chance any settings. |
|                  | Destination location:<br>C+2Program Files (x86)vWicReset                                                     |
|                  | Start Menu folder:                                                                                           |
|                  | Additional tasks:<br>Additional shortcuts:                                                                   |
|                  | Create a desktop shortcut                                                                                    |
|                  | · · · · · · · · · · · · · · · · · · ·                                                                        |
| -                |                                                                                                    |
| L                | < Back Install Cancel                                                                                        |
|                  |                                                                                                    |
|                  |                                                                                                    |
| 9 Wait until the | installation is complete.                                                                                    |
|                  | m                                                                                                    |
| 1                | Betup - WicReset version 5.60.0.0 − × Installing Installing                                                  |
|                  | Please wait while Setup installs WicReset on your computer.                                                  |
|                  | Creating shortcuts<br>C:¥¥Microsoft¥Windows¥Start Menu¥Programs¥WicReset¥Uninstall WicReset.Ink              |
|                  |                                                                                                    |
|                  |                                                                                                    |
|                  |                                                                                                    |
|                  |                                                                                                    |
|                  |                                                                                                    |
|                  | Const                                                                                                    |
|                  | Cancel                                                                                                    |

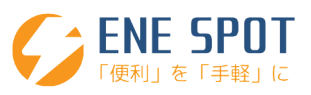

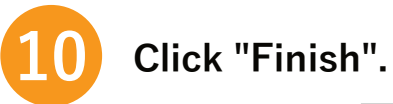

| 🚱 Setup - WicReset versi | on 5.60.0.0 — 🗆 🗙                                                                                                    |
|--------------------------|----------------------------------------------------------------------------------------------------|
| 1                        | Completing the WicReset Setup<br>Wizard                                                                                        |
|                          | Setup has finished installing WicReset on your computer. The application may be launched by selecting the installed shortcuts. |
|                          | Click Finish to exit Setup.                                                                                                    |
|                          | ⊡ Launch WicReset                                                                                                    |
| C                        |                                                                                                    |
|                          | Finich                                                                                                    |

#### The software will start automatically.

The screen below will appear, so select "Close assistant forever".

If the software does not start automatically, Double-click the red WICReset icon on your desktop to start it.

#### \*In some cases, another screen may appear. In that case, please select "Skip this version".

| Printer must be co                                                                                                    | nnected via                     | Control Supported models News FAQ Errors reference                                                                                                    |               | O SI    | upport is | s Offline |
|----------------------------------------------------------------------------------------------------|---------------------------------|----------------------------------------------------------------------------------------------------|---------------|---------|-----------|-----------|
| USB or network.                                                                                                    |                                 |                                                                                                    | =             | Basic f | unctions  | only      |
|                                                                                                    |                                 | Information                                                                                                    |               |         |           |           |
|                                                                                                    | WIC Reset                       | Utility                                                                                                    | ×             |         |           |           |
|                                                                                                    | This ass<br>Warning<br>Applicat | istant will help you to select operation according to your needs<br>g!<br>tion could not find any printers connected to this PC.                                                                                                    | ·             |         |           |           |
| C Refresh detected pri                                                                                                    | Please, o<br>network            | check that printer is ON and connected via working USB cable o<br>c.<br>arch for available printers again.<br>ise assistant for this session.<br>se assistant forever.                                                                                                    | P <b>r</b>    |         |           |           |
| Refresh detected pri<br>lease, remember, that fatal e<br>you experience communical<br>Restart the printer and PC. N                                                                     | Please, c<br>network            | check that printer is ON and connected via working USB cable of<br>c.<br>arch for available printers again.<br>se assistant for this session.<br>se assistant forever.<br>elated to the waste overflow errors and they can not be reset by software.<br>to not see your printer, please, try the following:<br>USB/Wi-Fi connection is of the good quality. Try to change USB cable and port if applicable.                                                                                                    | ) <b>r</b>    |         |           |           |
| C Refresh detected pri<br>lease, remember, that fatal e<br>'you experience communicat<br>Restart the printer and PC. N<br>Disable 'status monitor' and<br>Cancel all printer jobs and d | Please, c<br>network            | check that printer is ON and connected via working USB cable of<br>c.<br>arch for available printers again.<br>se assistant for this session.<br>se assistant forever.<br>elated to the waste overflow errors and they can not be reset by software.<br>do not see your printer, please, try the following:<br>USB/Wi-Fi connection is of the good quality. Try to change USB cable and port if applicable.<br>tral' via printing preferences or task manager if they are supported by your system. [Click here<br>cations and services that can communicate with the printer. | e to find out | how)    |           |           |

## \*If you have virus software installed, a permission screen may appear.

In that case, be sure to select "Allow". ENE SPOT

便利」を「手軽」に

The tool will start up after a while.

(Please wait for a while until the screen appears.) The printer model will be displayed automatically. Please select the target printer for which you want to release waste ink.

Click "Refresh detected printers list" to update.

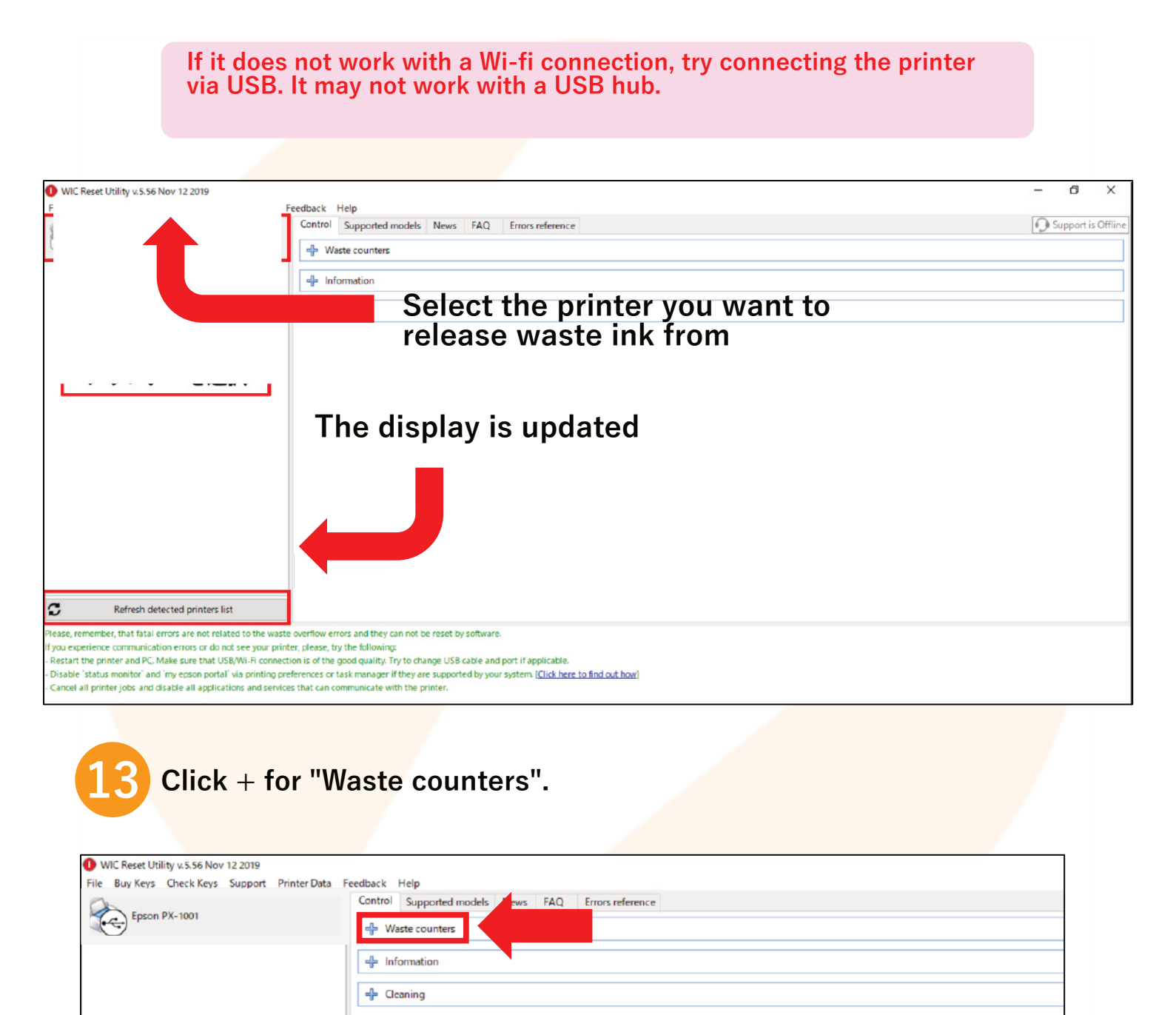

| ENE SPOT   |
|------------|
| 「便利」を「手軽」に |

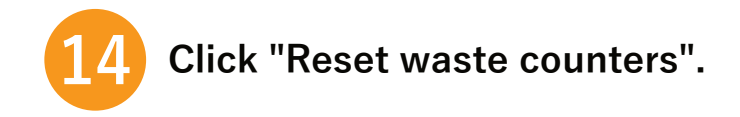

| WIC Reset Utility v.5.56 Nov 12 2019<br>File Buy Keys Check Keys Support                                                                                                    | Drinter Data Kaarihark Heln                                                                                                    | - 0 X              |
|----------------------------------------------------------------------------------------------------|----------------------------------------------------------------------------------------------------|--------------------|
|                                                                                                    | Control Supported models News FAQ Errors reference                                                                                                    | Support is Offline |
| epson PA- 1001                                                                                                    | - Waste counters                                                                                                    |                    |
|                                                                                                    | Read waste counters Reset waste counters                                                                                                    |                    |
|                                                                                                    | 4 Information                                                                                                    |                    |
|                                                                                                    | 4 Cleaning                                                                                                    |                    |
|                                                                                                    |                                                                                                    |                    |
|                                                                                                    |                                                                                                    |                    |
|                                                                                                    |                                                                                                    |                    |
|                                                                                                    |                                                                                                    |                    |
|                                                                                                    |                                                                                                    |                    |
|                                                                                                    |                                                                                                    |                    |
|                                                                                                    |                                                                                                    |                    |
|                                                                                                    |                                                                                                    |                    |
|                                                                                                    |                                                                                                    |                    |
| C Refresh detected printers li                                                                                                    | st                                                                                                    |                    |
| Please, remember, that fatal errors are not rela<br>If you experience communication errors or do n<br>- Restart the printer and PC. Make sure that U:<br>- Disable 'status monitor' and 'my epson porta<br>- Cancel all printer jobs and disable all applica | ted to the waste overflow errors and they can not be reset by software.<br>ot see your printer, please, try the following:<br>B/Wi-Fi connection is of the good quality. Try to change USB cable and port if applicable.<br>'via printing preferences or task manager if they are supported by your system. [ <u>Click here to find out how</u> ]<br>tions and services that can communicate with the printer. |                    |

15

便利」を「手軽」に

Enter the waste ink release key.

Enter the 15-digit or 16-digit waste ink release key written in the email we sent you. Click OK.

Please be careful not to make any input mistakes. We recommend using copy-paste.

\*The screen will not change for up to 30 seconds, so please wait.

| File Buy Keys Check Keys                                                                                                    | Support Printer Data Fee                                                                                                    | edback Help<br>Control Supported models News FAQ Errors reference                                                                                                    | Support is Offli |
|----------------------------------------------------------------------------------------------------|----------------------------------------------------------------------------------------------------|----------------------------------------------------------------------------------------------------|------------------|
| Epson PX-1001                                                                                                    |                                                                                                    | - Waste counters                                                                                                    |                  |
|                                                                                                    |                                                                                                    | Read waste counters Reset waste counters                                                                                                    |                  |
|                                                                                                    |                                                                                                    | + Information                                                                                                    |                  |
|                                                                                                    |                                                                                                    | 💠 Cleaning                                                                                                    |                  |
| Refresh detected                                                                                                    | d printers list                                                                                                    | Enter key here.<br>Valid key mast contain 16 characters.<br>Hi you are unable to purchase reset key now, you can use one time trial key. [Olick.<br>bere for more information]<br>Enter key in this field<br>OK Cancel Buy Reset Key<br>Click OK                                                                | ease key         |
| Please, remember, that laterrors<br>if you experience communication et<br>- Restart the printer and PC. Make<br>- Disable 'status monitor' and 'my<br>- Cancel all printer jobs and disable | are not related to the worke or<br>rors or do not see your printer,<br>sure that USB/Wi-Fi connection<br>epson portal 'via printing prefer<br>e all applications and services t | prefiles wronk and they can not be result by offware.<br>please, try the following:<br>in is of the good quality. Try to change USB cable and port if applicable.<br>rences or task manager if they are supported by your system. <u>(Click here to find out how)</u><br>that can communicate with the printer. |                  |

## 16 The reset is complete when either of the images below is displayed.

After completing the reset, turn the printer off and then on again.

\*Be sure to turn the printer's power back on at this time.

If you turn off the computer without turning the printer back on, There may be cases where it fails to clear the waste ink error.

| Congratulations. Your printer's waste counter(s) have now been re<br>er has shutdown, you can then turn it back on and continue to use t<br>ase remember to replace the waste ink pads or fit an external waste i | set.<br>the printer as normal<br>nk tank.                                                                                                    |
|----------------------------------------------------------------------------------------------------|----------------------------------------------------------------------------------------------------|
| Click here for more information                                                                                                    |                                                                                                    |
| We appriciate your business and feedback.<br>You can see our customers comments and left your own here:                                                                                                    |                                                                                                    |
| Click here for more information                                                                                                    |                                                                                                    |
|                                                                                                    | Class                                                                                                    |
|                                                                                                    | Congratulations. Your printer's waste counter(s) have now been re<br>er has shutdown, you can then turn it back on and continue to use t<br>ase remember to replace the waste ink pads or fit an external waste i<br><u>Click here for more information</u><br>We appriciate your business and feedback.<br>You can see our customers comments and left your own here:<br><u>Click here for more information</u> |

#### Important!

In order to apply all changes made to the printer you turn it off immediately (using the printer power button). Successful reset isn't completed until printer has been powered off and on again. Failure to restart the printer may result in all counters/states returning to their previous settings.

#### Please, turn printer OFF now.

\*If the waste ink error does not disappear, remove and insert the ink cartridge.

This will eliminate the error.

\*Even if you clear the waste ink error, another error occurs and the operation cannot be performed.

There are cases.

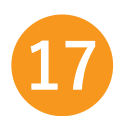

thank you for your hard work. Close the software and you're done.

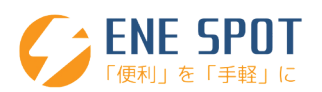

# thank you very much.

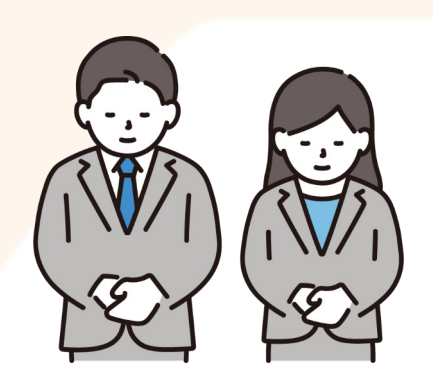

Thank you very much for purchasing our service. If you have any questions, please feel free to contact us using the form below.

https://enespot.com/contact/

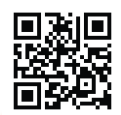

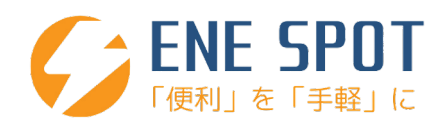